# INTRODUCTION

Data-driven decision making is vital to improving public health. The Michigan Fitness Foundation believes data-driven decision making should be easy.

# MAP TO HEALTHY LIVING<sup>TM</sup> STATS

#### **Content Data**

- 22 main search options 20+ subcategory search items
- 66 agencies providing content

#### M2HL Usage Data From October 1, 2013-September 30, 2014

- 391 users
- 792 sessions lasting on average 00:02:32
- Browsers Used:
- 40.91% • Chrome
- o Firefox 28.41%
- Internet Explorer 21.72%
- 7.20% o Safari
- Android Browser 0.76%
- 1207 page views with average 1.5 pages/session

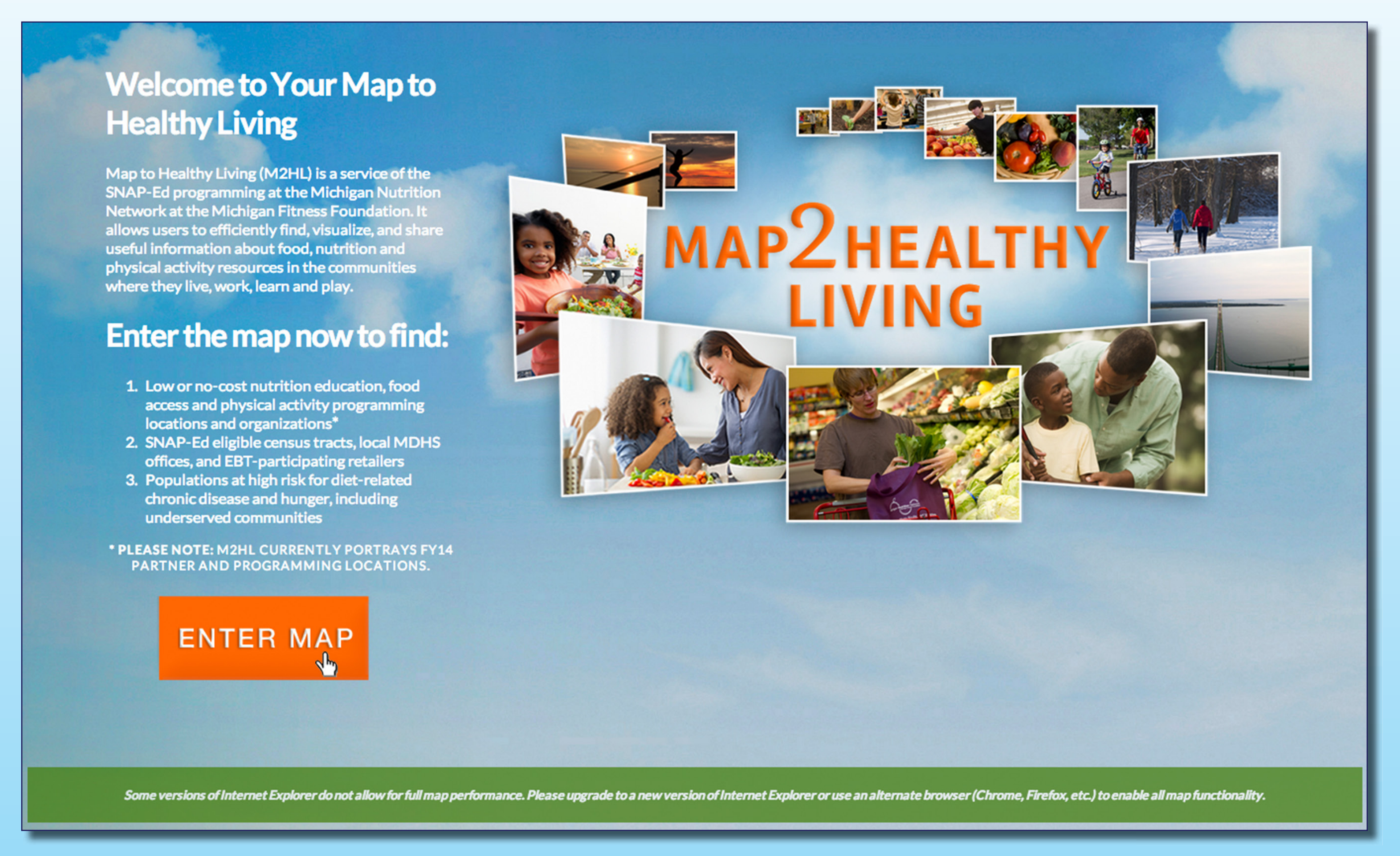

Landing Page. Click on Enter the Map to get started searching.

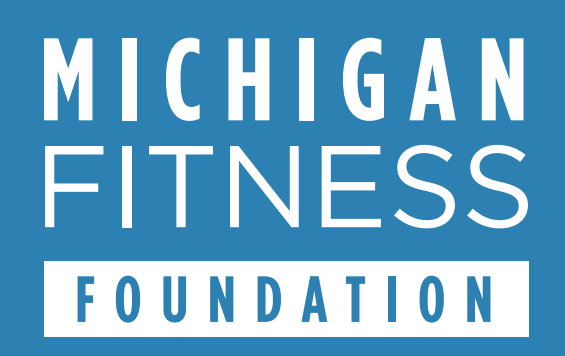

# MAP TO HEALTHY LIVING<sup>TM</sup>: BRINGING DATA TO LIFE

# Marcia K. Scott, Ph.D, R.D.; Sarah R. Cullen, M.S., R.D.; Michelle LaFleche, M.A.; Justin R. Fast, B.A.; Sarah L. Panken, M.S., M.A.

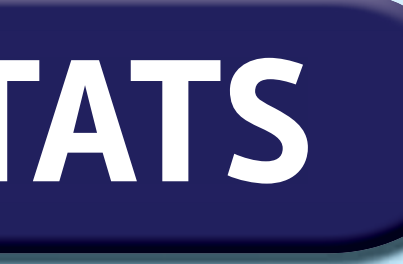

| 0 | Opera           | 0.63% |
|---|-----------------|-------|
| 0 | Amazon Silk     | 0.13% |
| 0 | Opera Mini      | 0.13% |
| 0 | Safari (in-app) | 0.13% |

## **1** WHAT TO LOOK FOR Farmers Markets Stores Accepting EBT Local MDHS Offices All Schools Pathways to Potential Safe Routes to School ACES Schools FFVP Schools SNAP-Ed Agencies Agency Locations Geographic **2** WHERE TO LOOK

What to Look For? Select your search criteria. Choose from 22 search options, such as Nutrition Education, Physical Activity, Schools, Local Resources, Geographic, or *Demographics* in order to customize your search.

# **BEFORE MAP TO HEALTHY LIVING<sup>TM</sup>**

## Finding and analyzing authoritative data was time-intensive and inefficient.

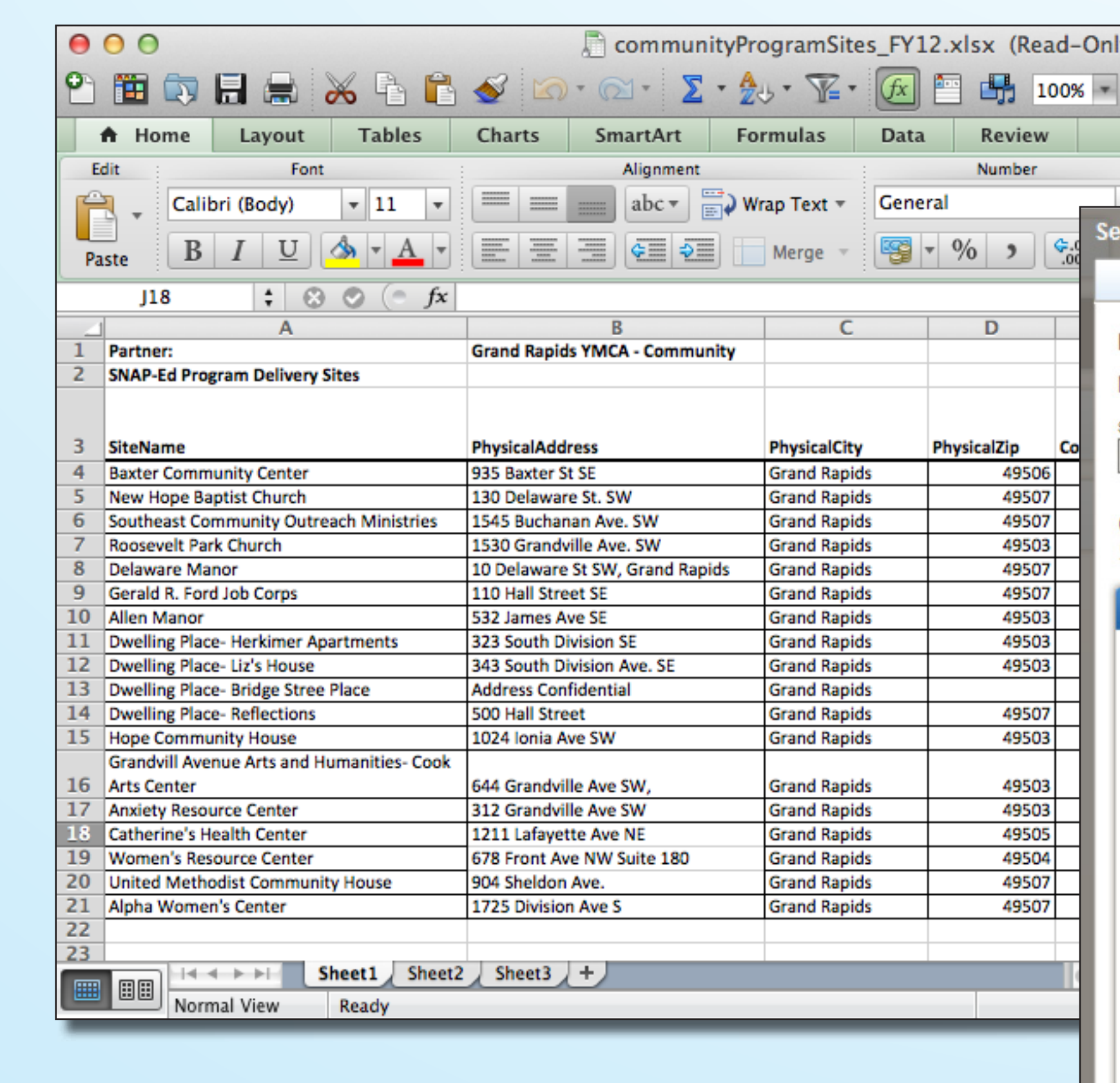

# **SEE FOR YOURSELF!**

# Visit: map2healthyliving.org

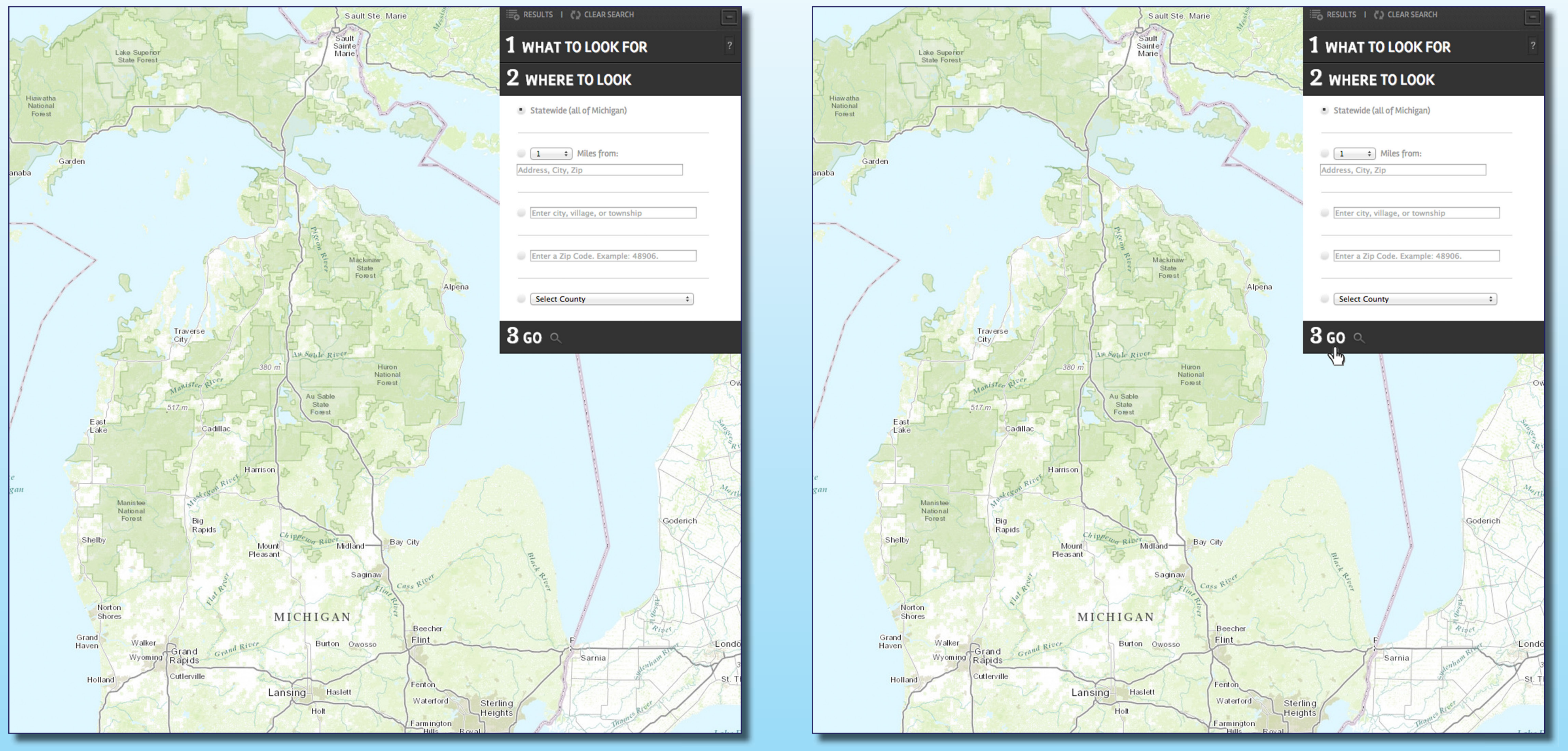

Where to Look? Narrow your search criteria. Search the state, or a radius based on county, city/village/town, or zip code.

| y)<br>Q - Search in Sheet                                                                                                    |                                                                                                    |
|----------------------------------------------------------------------------------------------------|----------------------------------------------------------------------------------------------------|
| Format Cells Themes                                                                                                    | and Housing Occupancy: 2010                                                                                                    |
| Name Address Map                                                                                                    |                                                                                                    |
| Enter a street address, city and state, or a street address search will use 2010 address data, least address data city<br>955 Eifert Road Holt<br>Geographies containing 955 EIFERT RD, HOLT, MI,                                                                                                    | address and ZIP code. Click 'Go'. ②<br>based on the contents of Your Selections.<br>state zip<br>Michigan V 48842 GO                                                                                   |
| Select geographies to add to Your Selection<br>Geography Results: 1-13 of 13                                                                                                    | IS                                                                                                    |
| Select geographies to add to Your Selection<br>Geography Results: 1-13 of 13<br>Geography Name                                                                                                    | Geography Type                                                                                                    |
| Select geographies to add to Your Selection<br>Geography Results: 1-13 of 13<br>Geography Name \$<br>Block 3027, Block Group 3, Census Tract 55.01,<br>Ingham County, Michigan                                                                                                    | Geography Type                                                                                                    |
| Select geographies to add to Your Selection<br>Geography Results: 1-13 of 13<br>Geography Name<br>Block 3027, Block Group 3, Census Tract 55.01,<br>Ingham County, Michigan<br>Block Group 3, Census Tract 55.01, Ingham County,<br>Michigan                                                                                                    | Geography Type  Block Block Group                                                                                                    |
| Select geographies to add to Your Selection<br>Geography Results: 1-13 of 13<br>Geography Name<br>Block 3027, Block Group 3, Census Tract 55.01,<br>Ingham County, Michigan<br>Block Group 3, Census Tract 55.01, Ingham County,<br>Michigan<br>Census Tract 55.01, Ingham County, Michigan                                                                                                    | Geography Type  Block Block Group Census Tract                                                                                                    |
| Select geographies to add to Your Selection<br>Geography Results: 1-13 of 13<br>Geography Name<br>Block 3027, Block Group 3, Census Tract 55.01,<br>Ingham County, Michigan<br>Block Group 3, Census Tract 55.01, Ingham County,<br>Michigan<br>Census Tract 55.01, Ingham County, Michigan<br>Congressional District 8 (111th Congress), Michigan                                                                                                    | Geography Type  Block Block Group Census Tract Congressional District                                                                                                    |
| Select geographies to add to Your Selection<br>Geography Results: 1-13 of 13<br>Geography Name<br>Block 3027, Block Group 3, Census Tract 55.01,<br>Ingham County, Michigan<br>Block Group 3, Census Tract 55.01, Ingham County,<br>Michigan<br>Census Tract 55.01, Ingham County, Michigan<br>Congressional District 8 (111th Congress), Michigan<br>Ingham County, Michigan                                                                                                    | Geography Type   Geography Type  Slock  Block  Consus Tract  Congressional District  County                                                                                                    |
| Select geographies to add to Your Selection<br>Geography Results: 1-13 of 13<br>Geography Name<br>Block 3027, Block Group 3, Census Tract 55.01,<br>Ingham County, Michigan<br>Block Group 3, Census Tract 55.01, Ingham County,<br>Michigan<br>Census Tract 55.01, Ingham County, Michigan<br>Congressional District 8 (111th Congress), Michigan<br>Ingham County, Michigan<br>Delhi charter township, Ingham County, Michigan                                                                           | Geography Type  Block Block Group Census Tract Congressional District County County Subdivision                                                                                                    |
| Select geographies to add to Your Selection<br>Geography Results: 1-13 of 13<br>Geography Name<br>Block 3027, Block Group 3, Census Tract 55.01,<br>Ingham County, Michigan<br>Block Group 3, Census Tract 55.01, Ingham County,<br>Michigan<br>Census Tract 55.01, Ingham County, Michigan<br>Congressional District 8 (111th Congress), Michigan<br>Ingham County, Michigan<br>Delhi charter township, Ingham County, Michigan<br>Lansing-East Lansing, MI Metro Area                                    | Geography Type  Block Block Group Census Tract Congressional District County County Subdivision Metropolitan Statistical Area/Micropolitan Statistical Area                                            |
| Select geographies to add to Your Selection<br>Geography Results: 1-13 of 13<br>Geography Name<br>Block 3027, Block Group 3, Census Tract 55.01,<br>Ingham County, Michigan<br>Block Group 3, Census Tract 55.01, Ingham County,<br>Michigan<br>Census Tract 55.01, Ingham County, Michigan<br>Congressional District 8 (111th Congress), Michigan<br>Ingham County, Michigan<br>Delhi charter township, Ingham County, Michigan<br>Lansing-East Lansing, MI Metro Area<br>Remainder of Michigan, Michigan | Geography Type   Block   Block Group   Census Tract   Congressional District   County   County Subdivision   Metropolitan Statistical Area/Micropolitan Statistical Area   School District, Elementary |

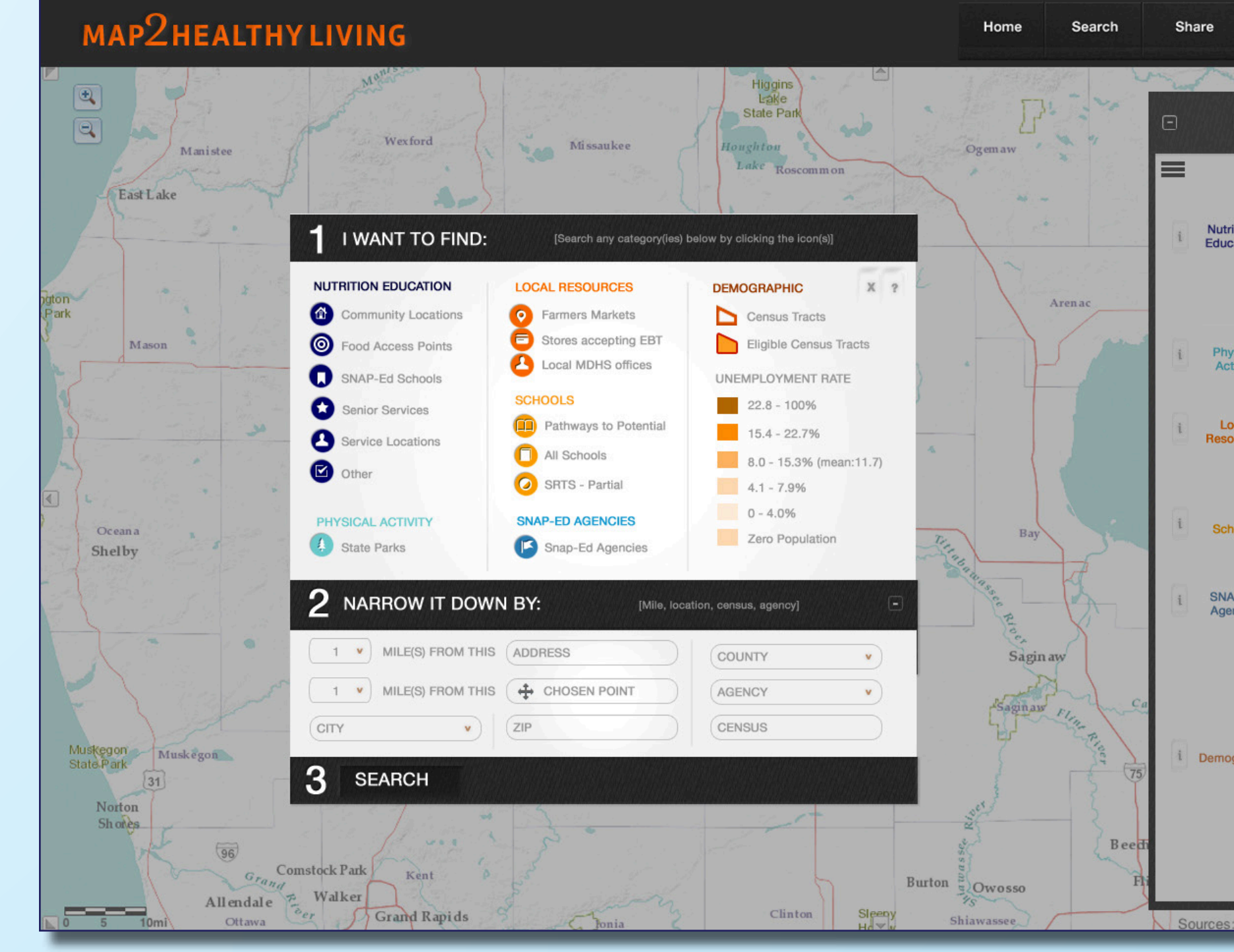

Perform customizable searches.

**Go!** Click to activate your search.

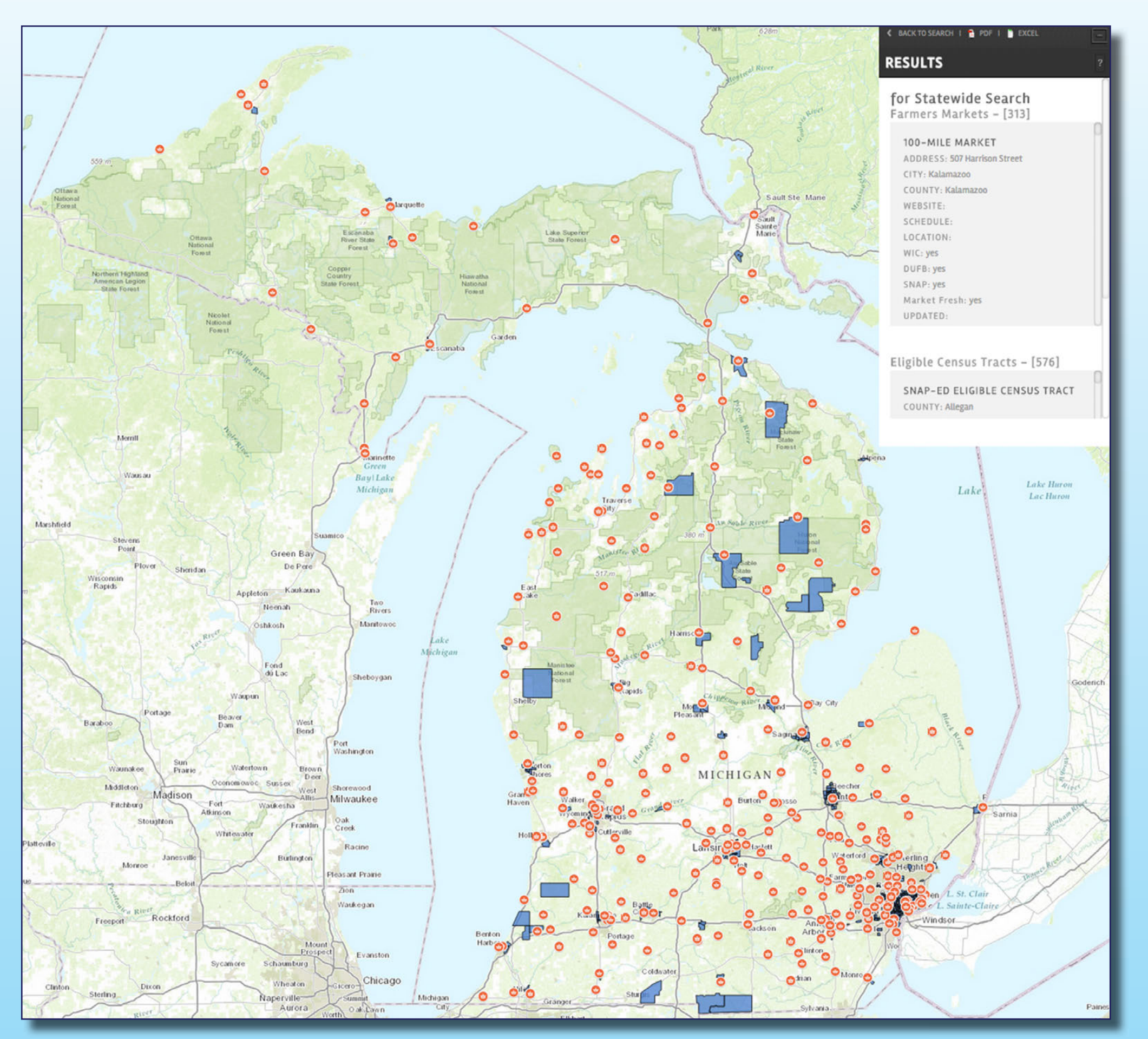

**Results.** Zoom in or out to customize the view your results.

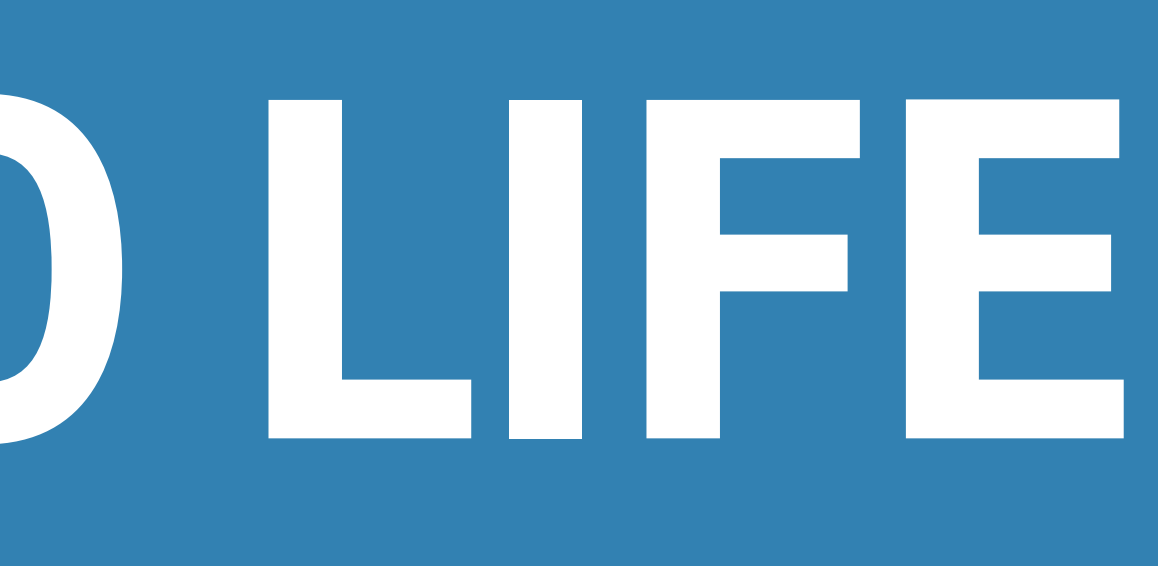

# WITH MAP TO HEALTHY LIVING<sup>TM</sup>

## I WANT TO FIND: ols 📋 All Sch Census Tract Eligible Cer UNEMPLOYM raphic 22.8 - 100 8.0 - 15.3% (m 4.1 - 7.9% Zero Populat

## **GIS-powered spatial reference:**

- Improves program needs assessment
- Drives collaboration
- Increases reporting accuracy and precision

## With just a few clicks, Map to Healthy Living<sup>™</sup> can:

- Visualize the complex social, environmental and economic factors which influence low income families' diets and physical activity (PA)
- Rapidly and accurately analyze the relationships between these factors
- Conduct a needs assessment
- Perform gap analysis to identify high-need, underserved areas and find collaborators
- Demonstrate grant compliance (programming in eligible locations, non-duplication of efforts, etc.)
- Target statewide social marketing

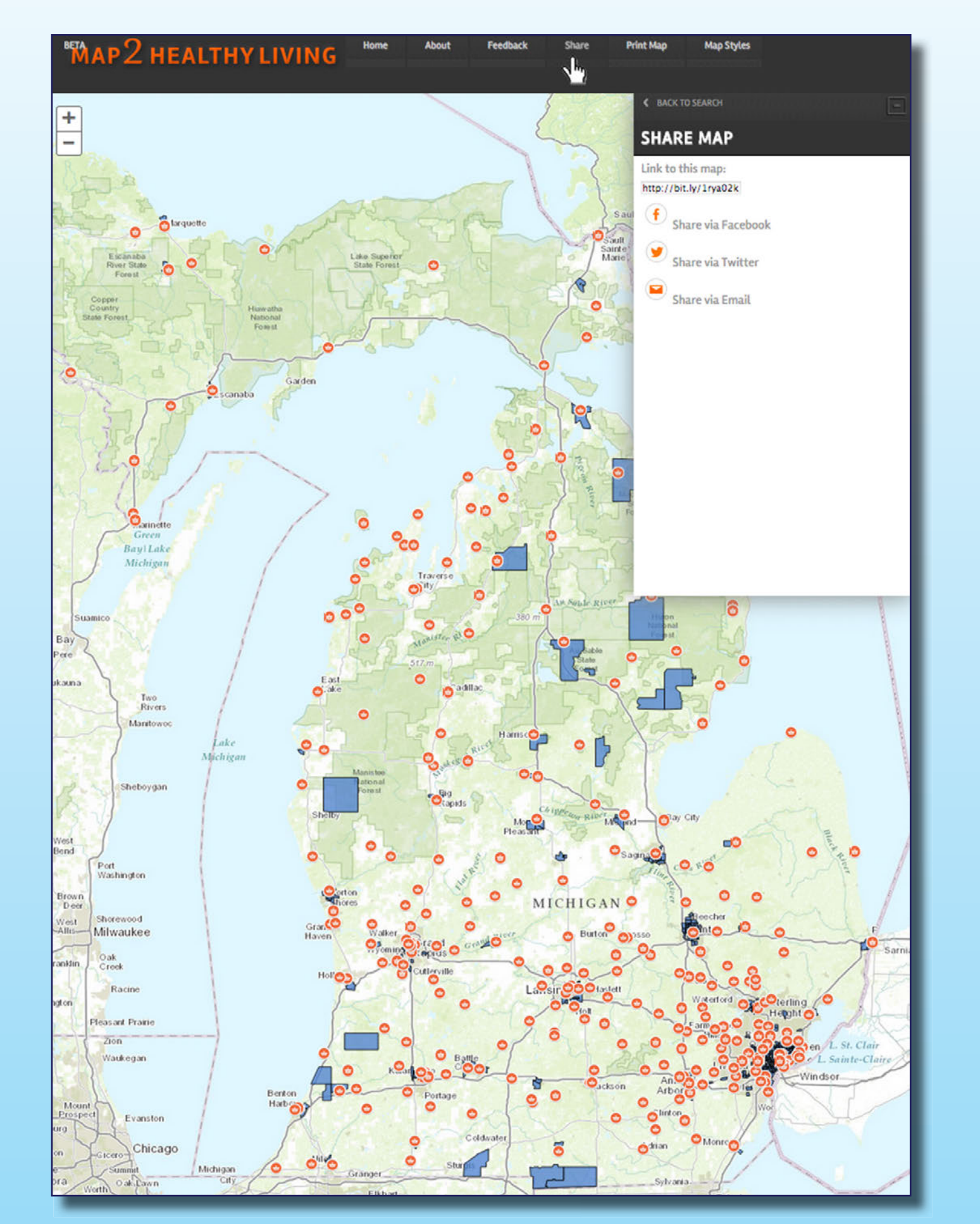

**Print/Share.** Print your map or share it via email, Facebook or Twitter.